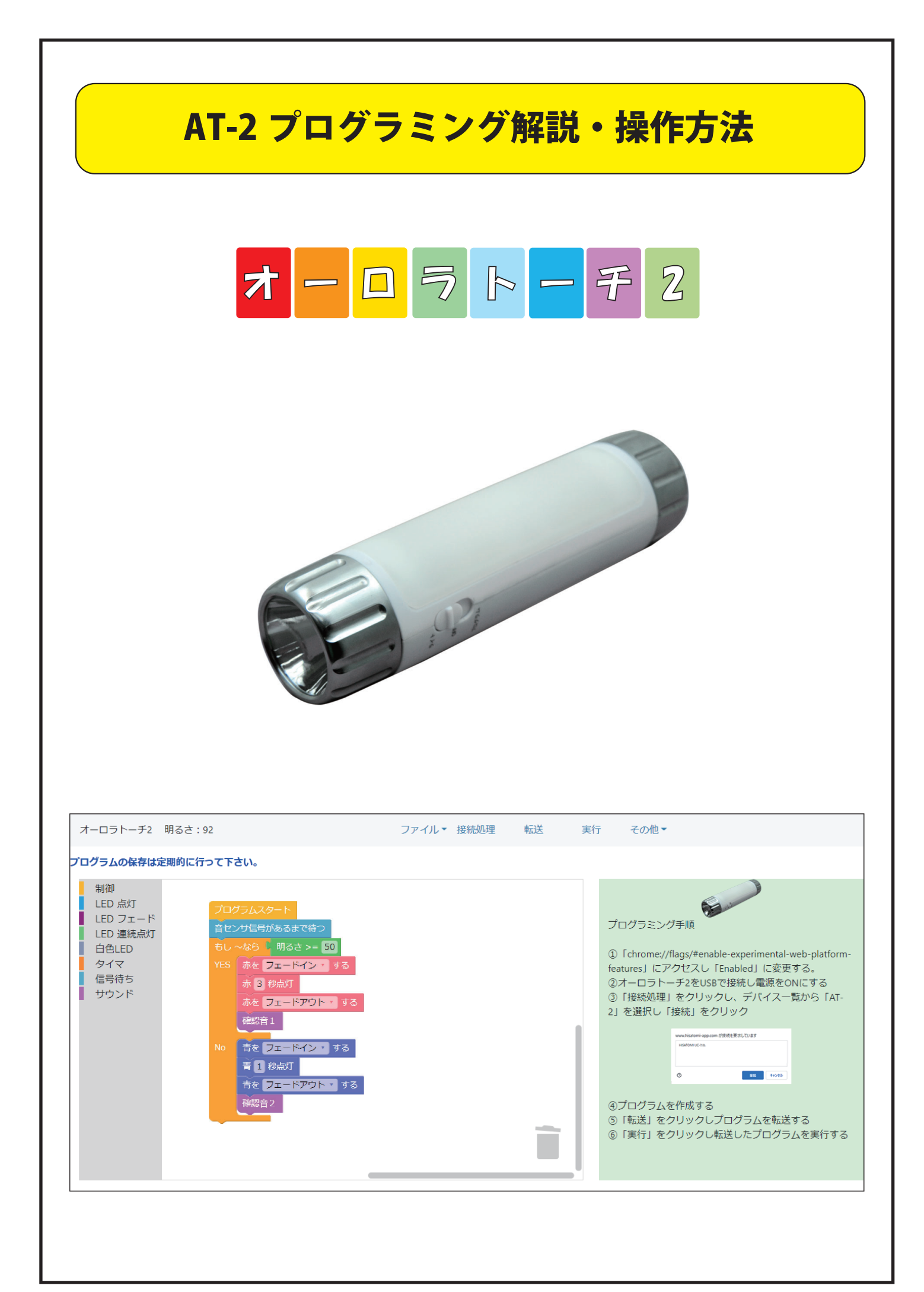

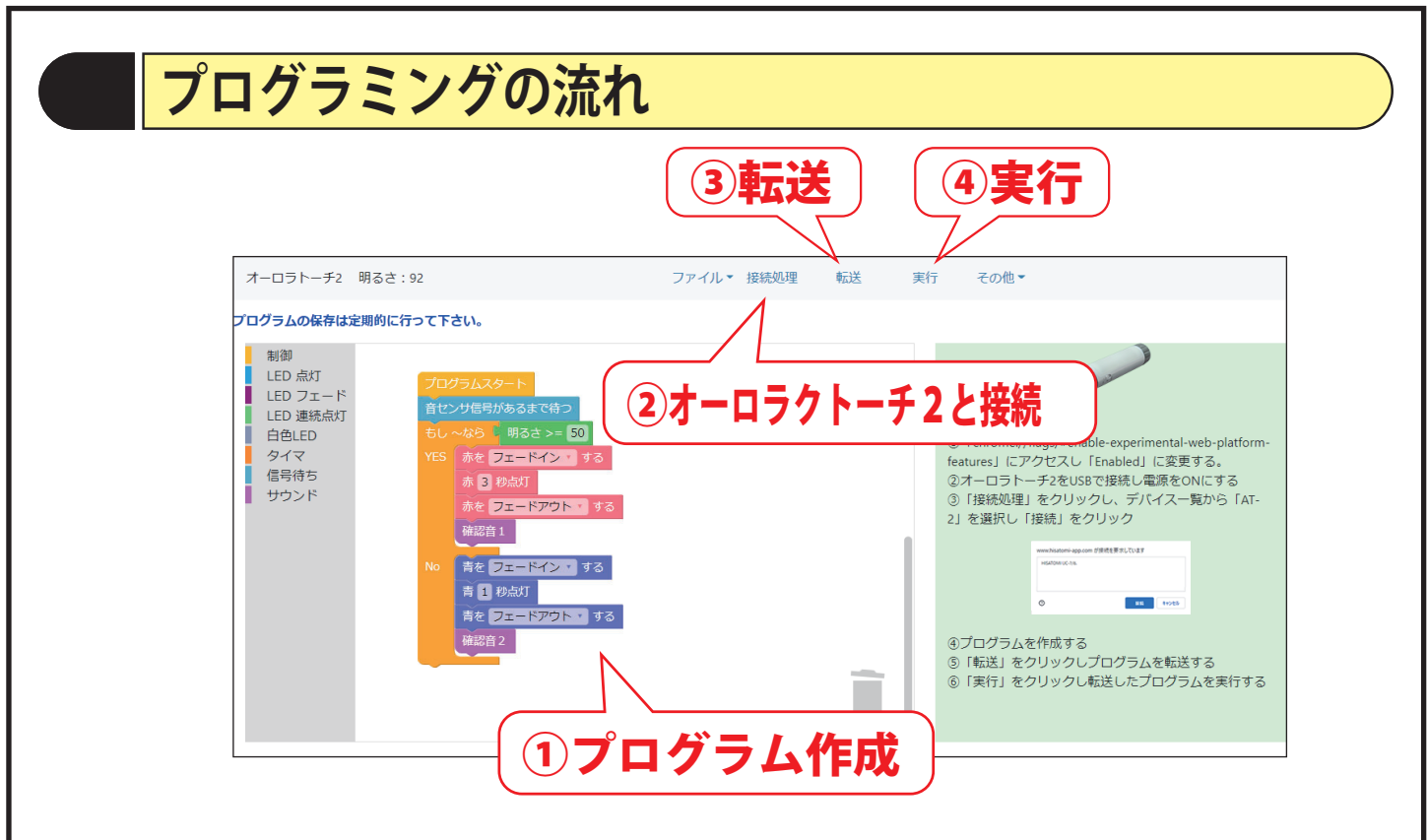

#### ①プログラムを作成する

#### ②オーロラトーチ2を接続する

手順1 スイッチをOFFにしUSB ケーブルでパソコンへ接続します

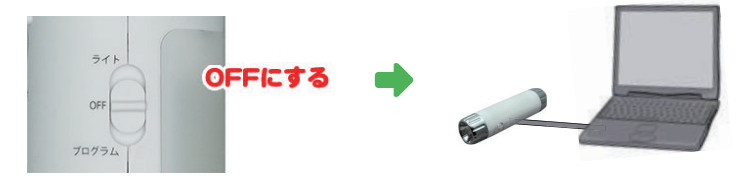

手順2 アプリの「接続処理」をクリックしデバイスを選択し「接続」ボタンを押す

| AT-2 (ベンダー: 0x2 | 1cf、プロダクト: 0> | 0005) |  |
|-----------------|---------------|-------|--|
|                 |               |       |  |
|                 |               |       |  |
|                 |               |       |  |
|                 |               |       |  |
|                 |               |       |  |
|                 |               |       |  |
|                 |               |       |  |
|                 |               |       |  |
|                 |               |       |  |

③接続を確認し「転送」をクリックしプログラムを転送する④「実行」をクリックし転送したプログラムを実行する

# プログラムの作成

●コマンドの配置

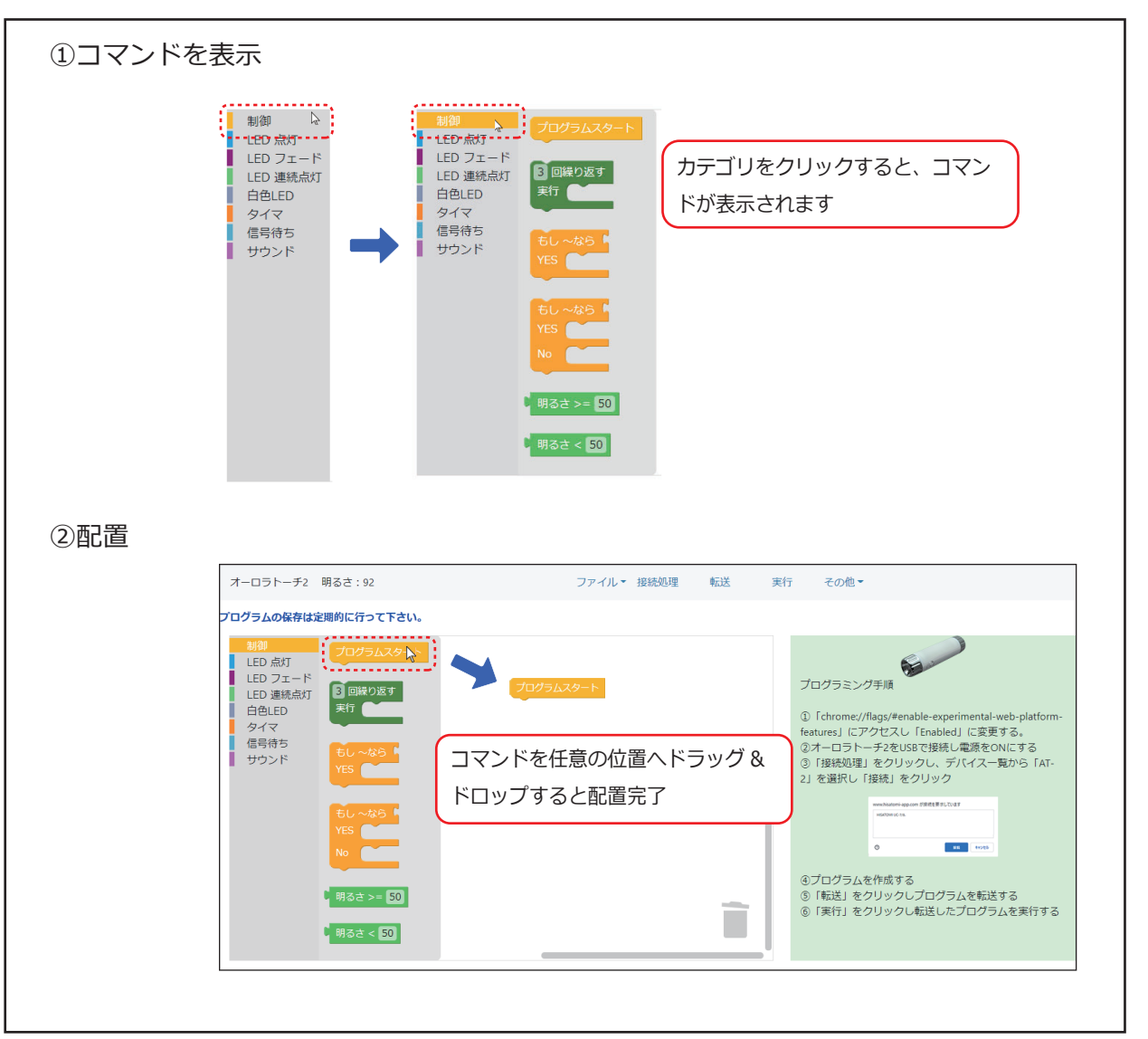

# ●コマンドの連結

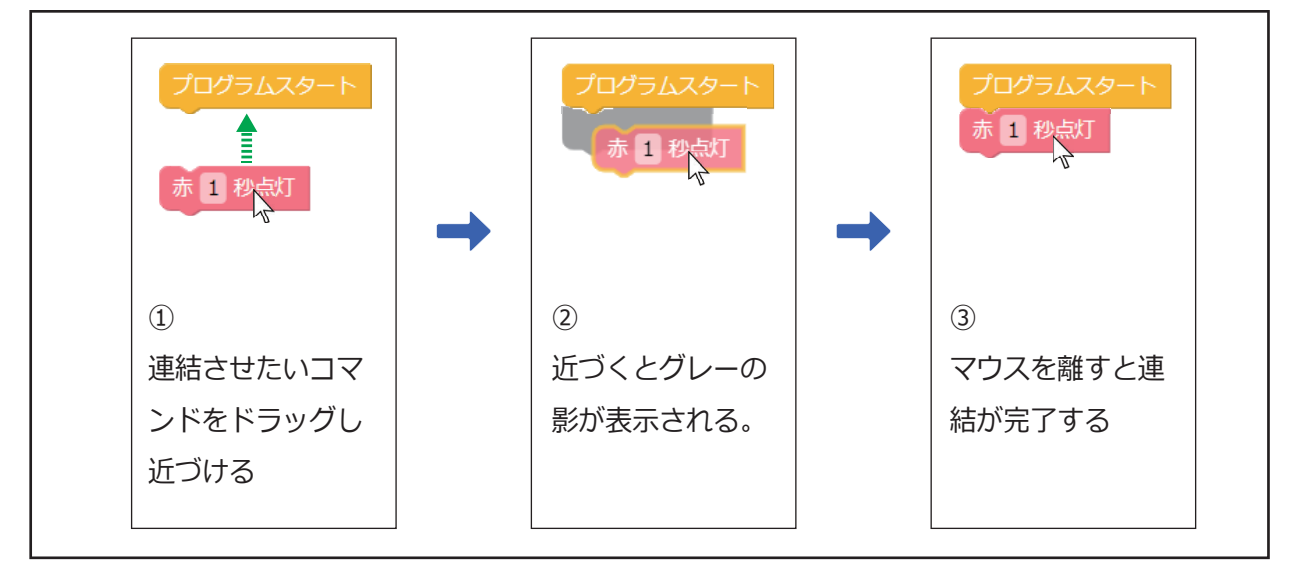

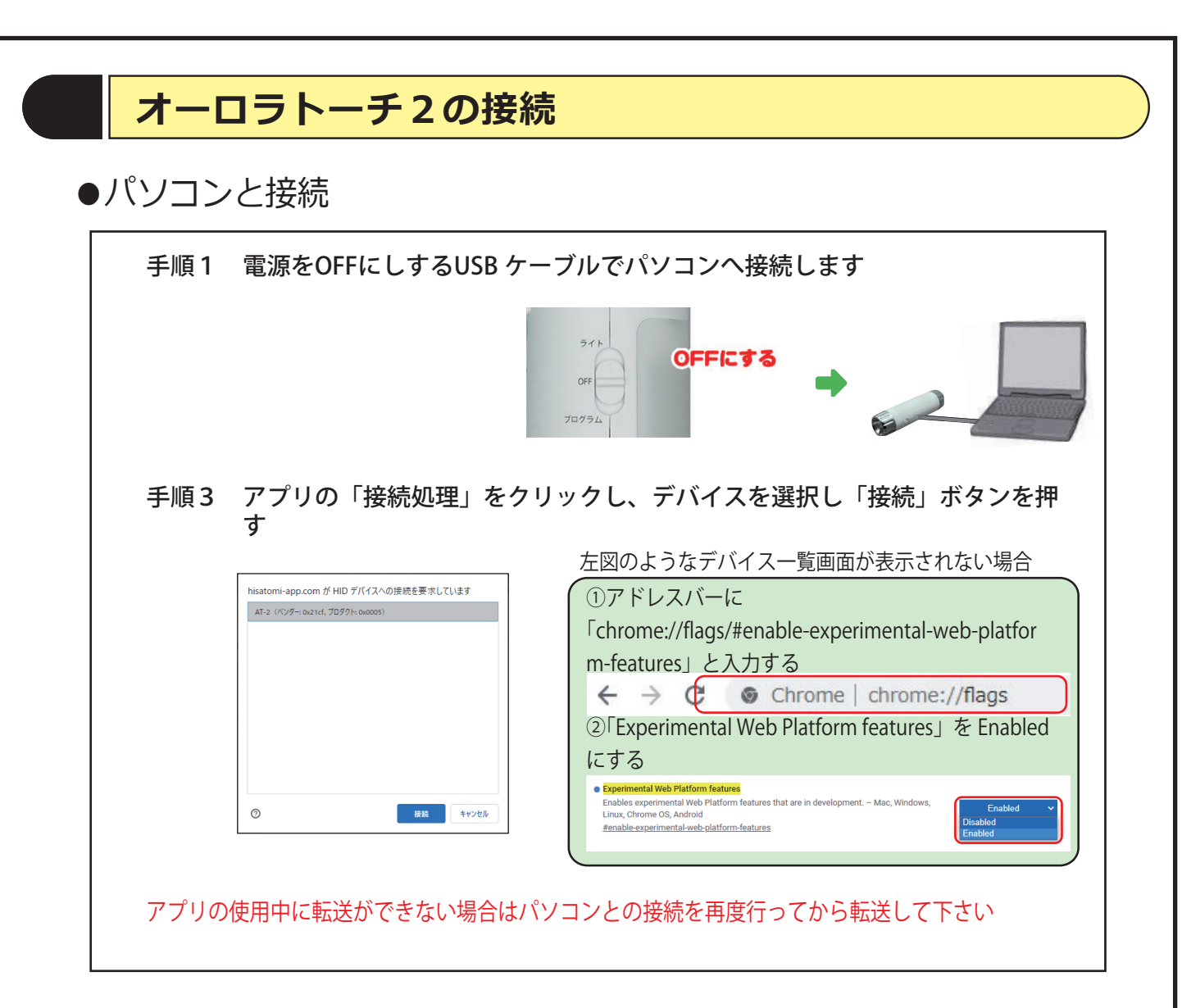

### ●転送・実行

| 転送・・・「転送    | 送」ボタンを押すとオーロラトーチ2ヘデータが転送されます。<br>É中はフルカラー LED が緑で点灯します。 |
|-------------|---------------------------------------------------------|
| 実行・・・「実う され | 行」ボタンを押すとオーロラトーチ2へ転送されたプログラムが実行<br>۱ます。                 |

## その他機能について

#### ●保存・読み込み

お使いのハードウェア本体へ保存・読み込みする場合と、外部ファイルへ保存・読み込みする方法の2通りあります。 用途等使い分けしてご使用ください。

#### ●レポート作成

プログラムレポートを印刷することができます。

## 動作について

●オーロラトーチ2とパソコンを接続(スイッチが OFF もしくはプログラムの場合)

白が点灯し、プログラム転送モードになります。(パソコンからのデータ転送が可能になります) 実行した時は転送済みプログラムを1度だけ実行します。

●オーロラトーチ2をパソコンに接続しないでスイッチをプログラムにした場合

転送済みプログラムが<mark>繰り返し実行</mark>されます。

その他

●電池の使用について

パソコンと接続した USB ケーブルから電源を取るので、電池や AC アダプタを使わずに授業ができます。

授業毎に電池を外してください。 電池を入れた状態でスイッチをオンにすると LED が点灯していなくても本体が動作しているので、電池 を消耗してしまいます。 自宅で使う場合、電池よりも経済的な AC アダプタ (DC-05) の使用をお勧めします。

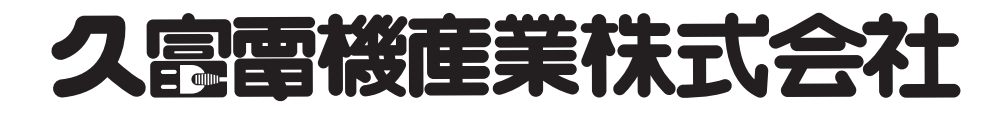